## 2024 年河南省住院医师规范化培训招收 对象网上报名操作指南

一、河南省住院医师规范化培训招收流程

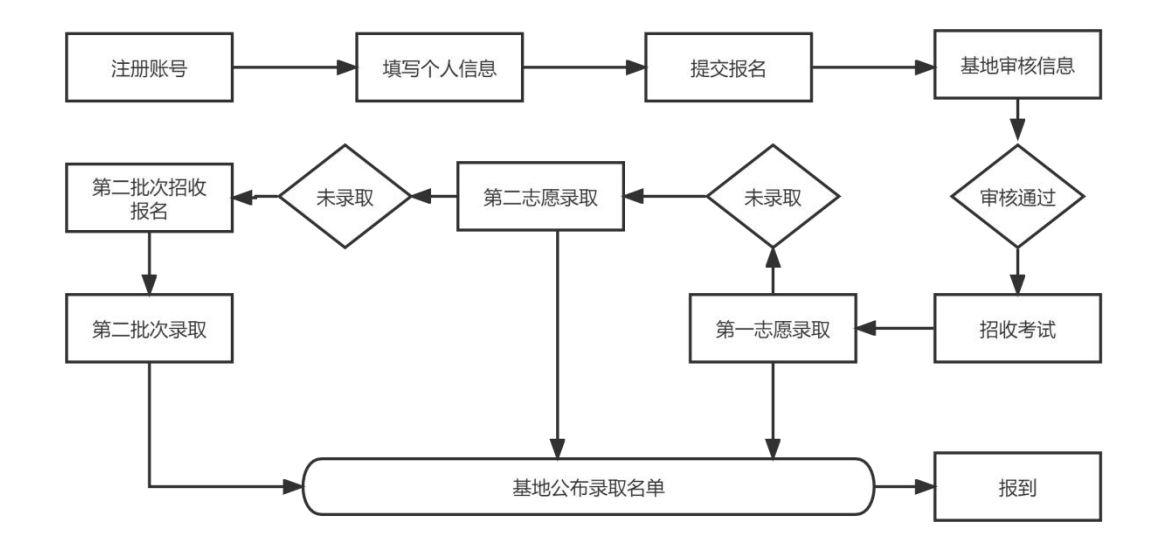

二、登录注册

1.学员账号注册

打开浏览器,输入网址: <u>http://kjjy.hnwsjk.cn</u>,登录河南省 卫生健康科技教育综合管理平台(推荐使用谷歌,360浏览器), 如下图所示界面。

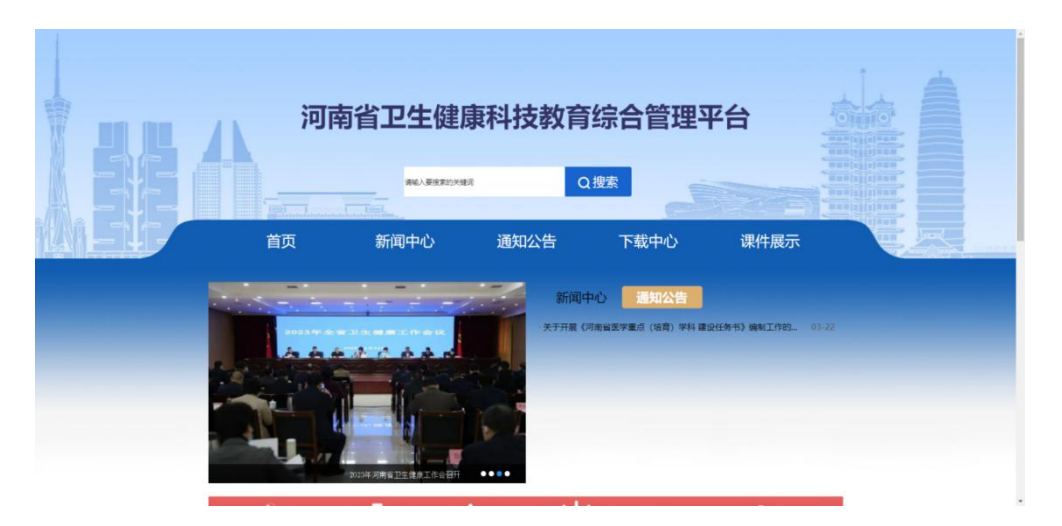

单击"住培"进入学员登录界面,如下图所示。

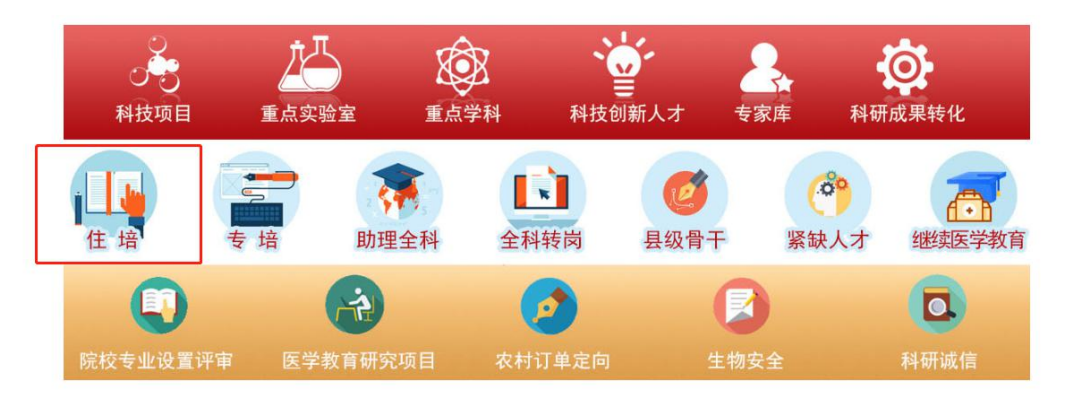

在登录页中点击"注册"进入学员注册界面,如下图所示。

## 河南省卫生健康科技教育综合管理平台

| 请输入用户名/手机号 |       |
|------------|-------|
| 请输入密码      |       |
| 请输入图形验证码   | 92575 |
|            |       |

输入正确的个人信息,验证通过后,设置用户名和密码完成 注册。(如提示身份证号已存在,说明个人信息已注册,无需重 复注册,可使用个人账号直接登录,忘记密码可重置密码后登录) 如下图所示。

|                                                               | 河南省卫生健康科教综合管理                                                                                                    |
|---------------------------------------------------------------|----------------------------------------------------------------------------------------------------|
|                                                               | 90440<br>PORE ROME<br>ROME ROME<br>ROME AND REPRESENTATION OF THE REPORT OF THE ROME AND REPORT OF THE ROME AND REPORT O |
| 1<br>个人信息验证<br>请填写密码                                          | 2 3 4<br>填写账号密码 选择业务 完成主册                                                                                                    |
|                                                               |                                                                                                    |
| 9- 72<br>下一歩<br>1.清准晩填写窓<br>登录和找回密码<br>2.密码必须是字<br>包括.#@!%\$& | 取消注册<br>的密码并牢记, 您还需通过手机短信验证, 以便于以后<br>硬用,<br>呣,数字,特殊字符的三种组合,长度为8-20位(特殊字符<br>化)                                                                                                    |

选择业务处,点击"住院医师规范化培训"开通。然后选择

"学员"角色。

| 1<br>2<br>个人信息验证 填写账号密 | 3<br>湖 选择业务 | 4 完成注册 |
|------------------------|-------------|--------|
| 您必须选择一个业务进             | 挂行开通,方能完成   | 淀册!    |
| 继续医学教育                 |             | 开通     |
| 住院医师规范化培训              |             | 开通     |
| 全科转岗培训                 | 1           | 开通     |
| 助理全科培训                 |             | 开通     |
| 订单定向生                  | /           | 开通     |
| 紧缺人才                   |             | 开通     |
| 其他业务 (如果以上都不)          | 合则选择此项)     | 开通     |

| $\bigcirc$ | A                                    |
|------------|--------------------------------------|
| Ň          | 101                                  |
| 学员         | ──────────────────────────────────── |

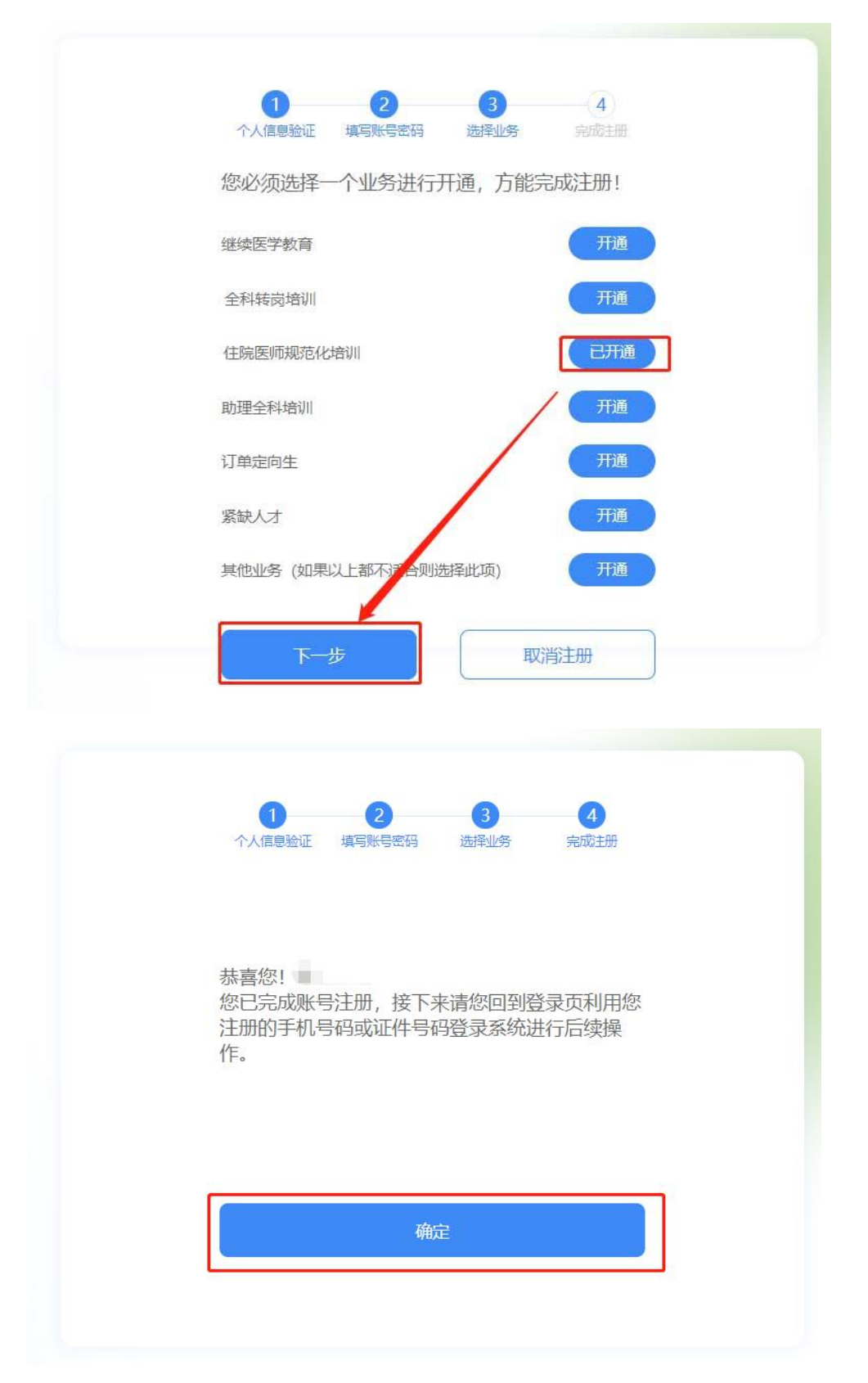

完成注册后,输入您的用户名和密码登录您的个人账号。在

左侧应用功能中,选择"住院医师规范化培训"。

| 河南省卫生健康科教综合管理        |  |
|----------------------|--|
| 个人登录入口 机构塑录入口        |  |
| 请输入用户名/手机号           |  |
| 请输入密码                |  |
| 清朝入图形验证码             |  |
| 6 <del>2</del>       |  |
| 平机局登录 注册 重置车机号 更次证件号 |  |
|                      |  |

| 卫生科教一体化管理                                          | ★ 首页 |
|----------------------------------------------------|------|
| 圖 个人功能                                             |      |
| <b>回用功能</b><br>助理全科医生培训<br>全科医生转岗培训<br>住院医师规范化培训管理 |      |

2、学员信息维护

进入管理平台后,选择"招收系统",如下图所示。

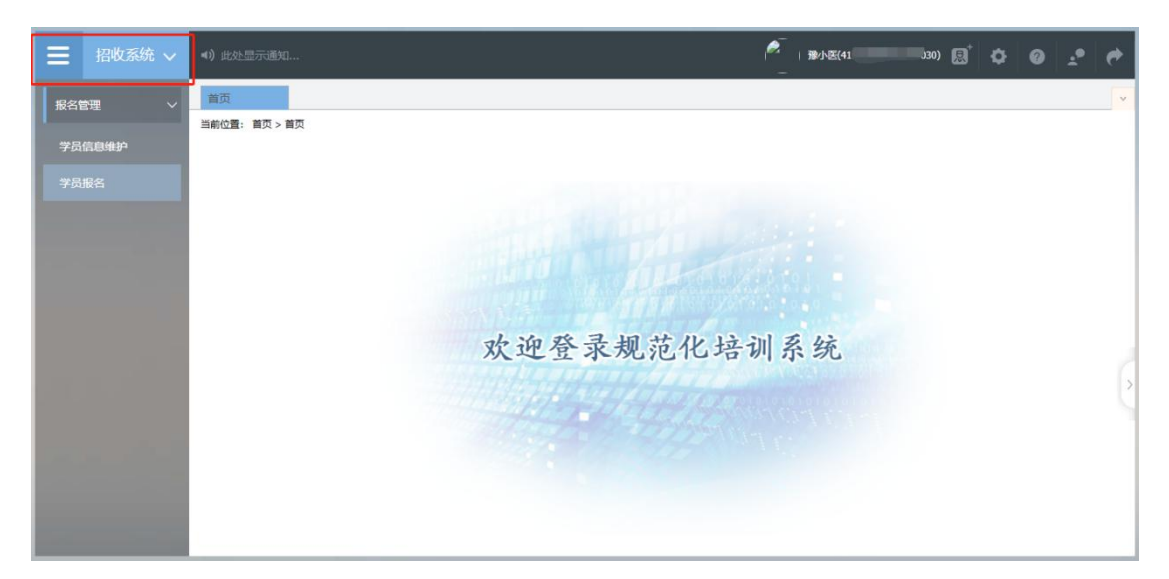

点击"招收系统"按钮,在报名管理的下拉菜单中,选择"学员信息维护",如下图所示的界面。

| Ξ  | 招收系统 🗸  | <b>◀))</b> 此处显示通知                   | ран на на на на на на на на на на на на н  |
|----|---------|-------------------------------------|--------------------------------------------|
| 报名 |         | 黄页 学员信息 ×                           | ×                                          |
|    | _       | 当前位置: 招收系统 > 学员信息维护                 |                                            |
|    | 信息维护    | 基本信息 🔮 🛛 联系信息 🔮 🔹 教育信息 😒 🛛 工作信息 😒 📑 | № 信息 🥝                                     |
| 学员 | 报名      | *姓名: 豫小测                            | *头像照片:                                     |
| 退延 | 培申请 🗸 🗸 | <b>◆证件类型:</b> 居民身份证 ✓               | 证行才能 <sup>的调</sup> 上作要求请上修个人<br>白色免怨标准迁修个人 |
|    |         | *证件号码: 4101/ 241                    |                                            |
|    |         | *证件扫描件(人像面): 上传 查看示例 ⊙              | 查看示例                                       |
|    |         | *证件扫描件(国徽面): 上传 直看示例 ④              |                                            |
|    |         | 上传要求:请上传导份证、护照等证件照的扫描件或照片           |                                            |
|    |         | *性别: 女性 💛 *出生                       | 1987-01-17 🔳 *民族: 汉族 🗸                     |
|    |         | *国籍及地区: 中国 🔧 **                     | 音贯: 词画 🗸 🗸                                 |
|    |         | (R                                  | 2                                          |
|    |         |                                     |                                            |

在学员信息维护界面里,单击"基本信息",填写您的个人 信息,确认无误后,点击"保存",如下图所示。(带"\*"的为 必填项)

|         | <ul><li>4) 此处显示通知</li></ul>        | A1) 🔯 🥹 🖉 📌 🥐                               |
|---------|------------------------------------|---------------------------------------------|
| 报名管理 ✓  | <b>普</b> 页 学员信息 ×                  | ·                                           |
|         | 当前位置: 招收系统 > 学员信息维护                |                                             |
| 学员信息维护  | 基本信息 ♥ 联系信息 ♥ 教育信息 ♥ 工作信息 ♥ 执业信息 ❷ |                                             |
| 学员报名    | *姓名: 豫小测 *头像照片:                    | 掲示: 点击左侧图片可                                 |
| 退延培申请 > | *证 <b>件类型:</b> 居民身份证 >             | 进行关 <b>像编辑。</b><br>上传要求·请上除个人<br>白色免题标准证件照: |
|         | *证件号码: 4101/ 241                   |                                             |
|         | 料证件归描件(人像面): 上传 查看示例 ⊙             | 查看示例                                        |
|         | *近件扫描件(国徽面): 上传 宣者示例 💿             |                                             |
|         | 上传要求:墙上传导份证、护照等证件器的扫描件或器片          |                                             |
|         | *性别: 女性 >> *出生日期: 1987-01-17       | 📷 *民族: 汉族 💛                                 |
|         | *国籍及地区: 中国 *籍贯: 河南                 | ·                                           |
|         | 623-                               |                                             |

单击"联系信息",填写您的联系方式,确认无误后,点击 "保存",如下图所示界面。(带"\*"的为必填项)

|               | *) #\$1257;#\$1               |
|---------------|-------------------------------|
| 报名管理 ~ 学员信息维护 |                               |
| 退延给申请 >       | *由于和释他は: [40q.com             |
|               | *氨急联系人:1 *氨急联系人电话:13027652342 |
|               |                               |
|               |                               |
|               |                               |
|               |                               |
|               |                               |
|               |                               |

## 单击"教育信息",点击"添加"按钮出现如下图所示界面。

|                                                                                 | 4) 此处显示通知                                                          |                   |                            |                    |                  |                        |         |                 | 2                     | lat(1234) 🔝 🗘 | 0 .*  | e   |
|---------------------------------------------------------------------------------|--------------------------------------------------------------------|-------------------|----------------------------|--------------------|------------------|------------------------|---------|-----------------|-----------------------|---------------|-------|-----|
| <ul> <li>报名管理 &gt;</li> <li>学员信息编护</li> <li>学员服名</li> <li>退送地中請 &gt;</li> </ul> | 学び他売島が         *           生地位:::::::::::::::::::::::::::::::::::: |                   |                            |                    |                  |                        |         |                 |                       |               |       |     |
|                                                                                 | <ul> <li>○添加 C</li> <li>邊作</li> <li>✓ 箇</li> </ul>                 | 学历英型<br>第一学历,最高学历 | 和2866年1月18月<br>20023-03-29 | 截止时间<br>2023-03-29 | 经业务校<br>山东水利职业学税 | 学历<br>硕士研究生<br>数编已全部加载 | 学制<br>3 | 生业专业<br>食品质量与安全 | 即 <u>此</u> 年初<br>2021 | 毕业证书编号        | 毕业证书纸 | 344 |
|                                                                                 | 、<br>已加载1页 共社                                                      | 19403             |                            |                    |                  |                        |         |                 |                       |               |       | ,   |

出现如下图所示的教育信息添加表,添加完教育经历,确认 无误后,单击"保存"按钮。(带"\*"的为必填项)

|            |       | <0) dt915     |                  |       |                             |           |      |          |            |          |             |   | 2    | <b>366(</b> 1234) |              | 0 <u>.</u> |         |
|------------|-------|---------------|------------------|-------|-----------------------------|-----------|------|----------|------------|----------|-------------|---|------|-------------------|--------------|------------|---------|
| 报名         | e理 、  | 10            |                  | 学员信   | 息維护 ×                       |           |      |          |            |          |             |   |      |                   |              |            | ÷       |
| 100000     |       | 当前位置:         | 招收系统 > 学员        | B信息维护 |                             |           |      |          |            |          |             |   |      |                   |              |            |         |
| <b>7</b> 6 |       | 基本信           |                  | 联系自   | 藤加                          |           |      |          |            |          |             | × |      |                   |              |            |         |
|            | 服名    |               | 将第一字历(日          | -     | *是否全日制:                     | 〇是〇否      |      |          |            |          |             |   | -    |                   |              |            |         |
| 1830       | 合申請 、 |               | 您的第一学历<br>您的最高学历 | 为硕士   | * #4-162245-                | (E)(±15)  |      |          | 一列集由于保護在陸  | 100      |             |   |      |                   |              |            |         |
|            |       |               | 学历信息请从           | 大石开   |                             | 99.009.00 |      |          |            | POK.     |             |   |      |                   |              |            |         |
|            |       |               |                  |       | •入学时间:                      |           |      |          |            | • 毕业时间:  |             |   | -    |                   |              |            | - 1     |
|            |       | (@.70.<br>10/ |                  | 7     | *学历:                        | 请选择       |      |          |            | * 毕业专业:  | 请选择         |   | 能业年份 | 弊业经济              | 1999<br>1997 | 毕业正书       | 1314414 |
|            |       |               |                  | 第一字   | * 学制:                       |           |      |          |            | *毕业年份:   |             |   | 2021 |                   |              |            |         |
|            |       |               |                  |       |                             |           |      |          |            | 请填写影     | ¢≠, 例如 2021 |   |      |                   |              |            |         |
|            |       |               |                  |       | •学位:                        | 清选择       |      |          |            | +学位类型:   | 请选择         |   |      |                   |              |            |         |
|            |       |               | _                |       | *是否获得毕业证书:                  | 0 是 0 否   |      |          |            |          |             |   |      |                   |              |            |         |
|            |       | 已加载           | 顶 共计1条词          | 2录    | <ul> <li>毕业证书编号:</li> </ul> |           |      |          | * <u>t</u> | 业证书取得时间: |             |   |      |                   |              |            |         |
|            |       |               |                  |       | • 毕业证书扫描件:                  | 上传        | 查看示例 |          |            |          |             |   |      |                   |              |            |         |
|            |       |               |                  |       |                             |           |      | at       | 取消         |          |             |   |      |                   |              |            |         |
|            |       |               |                  | _     |                             |           |      | $\smile$ |            |          |             |   |      |                   |              |            |         |
|            |       |               |                  |       |                             |           |      |          |            |          |             |   |      |                   |              |            |         |
|            |       |               |                  |       |                             |           |      |          |            |          |             |   |      |                   |              |            |         |
|            |       |               |                  |       |                             |           |      |          |            |          |             |   |      |                   |              |            |         |

单击"工作信息",选择是否有工作单,选择"有",然后点击"添加"按钮,完善准确所在单位信息,工作单位可关键字搜索,如找不到可自行录入准确的单位名称,(带"\*"的为必填项)如下图所示界面。

|                                                                                                    | <b>4)</b> 此处显示通知  |  |              |                       | 2 | 潮战(1234) 📙 | ¢ 0 | <b>±</b> • | <b>e</b> |
|----------------------------------------------------------------------------------------------------|-------------------|--|--------------|-----------------------|---|------------|-----|------------|----------|
| <ul> <li>税効素焼 マ</li> <li>税名管理 マ</li> <li>学び他の思知</li> <li>学び他の思知</li> <li>学び脱名</li> <li>道路が中市港 マ</li> </ul> |                   |  | (人)単令止<br>対法 | <b>勝政(1234)</b><br>正称 |   |            |     |            |          |
|                                                                                                    | 。<br>已加速1页 共计1%记录 |  | KUHC 全部加加    |                       | _ |            |     | ,          |          |

|                  | <ul> <li>(4) 点が出示的(0)</li> </ul>                                                                                                    |   |                      | 36d(1234) | j o | 0   | <u>.</u> | e |
|------------------|----------------------------------------------------------------------------------------------------|---|----------------------|-----------|-----|-----|----------|---|
| 报名管理 ~<br>学员信息维护 |                                                                                                    | × |                      |           |     |     |          | 4 |
| 学员服名<br>退延培申請 〜  |                                                                                                    | ĺ |                      |           |     |     |          |   |
|                  | 最否有工作单位     ●有     ●     If (#单位:     ●     ●     ●     ●     ●     ●     ●     ●     ●     ●     ●     ●     ●     ●     ●     ●     ●     ●     ●     ●     ●     ●     ●     ●     ●     ●     ●     ●     ●     ●     ●     ●     ●     ●     ●     ●     ●     ●     ●     ●     ●     ●     ●     ●     ●     ●     ●     ●     ●     ●     ●     ●     ●     ●     ●     ●     ●     ●     ●     ●     ●     ●     ●     ●     ●     ●     ●     ●     ●     ●     ●     ●     ●     ●     ●     ●     ●     ●     ●     ●     ●     ●     ●     ●     ●     ●     ●     ●     ●     ●     ●     ●     ●     ●     ●     ●     ●     ●     ●     ●     ●     ●     ●     ●     ●     ●     ●     ●     ●     ●     ●     ●     ●     ●     ●     ●     ●     ●     ●     ●     ●     ●     ●     ●     ●     ●     ●     ●     ●     ●     ● <th></th> <th><del>《专业</del><br/>4地</th> <th>Est</th> <th></th> <th>mio</th> <th>U.S.A.</th> <th></th> |   | <del>《专业</del><br>4地 | Est       |     | mio | U.S.A.   |   |
|                  | +科室站际: +从奉专业:                                                                                                    |   |                      |           |     |     | ,        |   |
|                  | 已加減1页 共计1级记录                                                                                                    |   |                      |           |     |     |          |   |
|                  |                                                                                                    |   |                      |           |     |     |          |   |

3、学员报名

个人信息全部完善后,进入招收系统,在报名管理的下拉菜 单里选择"学员报名",点击"我要报名",进入报名环节。

|                 | <) 成於显示器(L                                                                                                    | 💆 984(1234) 🔝 🗘 🞯 📌 🥐 |
|-----------------|----------------------------------------------------------------------------------------------------|-----------------------|
| 报名管理 ~          | 学供信告地印         学供信告地印         学供信告地印         学供信告           単約位置: IBOS系統 > 学供除名         × <t< th=""><th>×</th></t<> | ×                     |
| 学员服名<br>退延地申请 → |                                                                                                    |                       |
|                 | INTERN 25                                                                                                    |                       |
|                 |                                                                                                    |                       |
|                 |                                                                                                    |                       |
|                 |                                                                                                    |                       |
|                 |                                                                                                    |                       |
|                 |                                                                                                    |                       |
| -               |                                                                                                    |                       |

第一步,选择招收批次界面,查看可报名的批次信息,单击 "选择"按钮,下图所示。

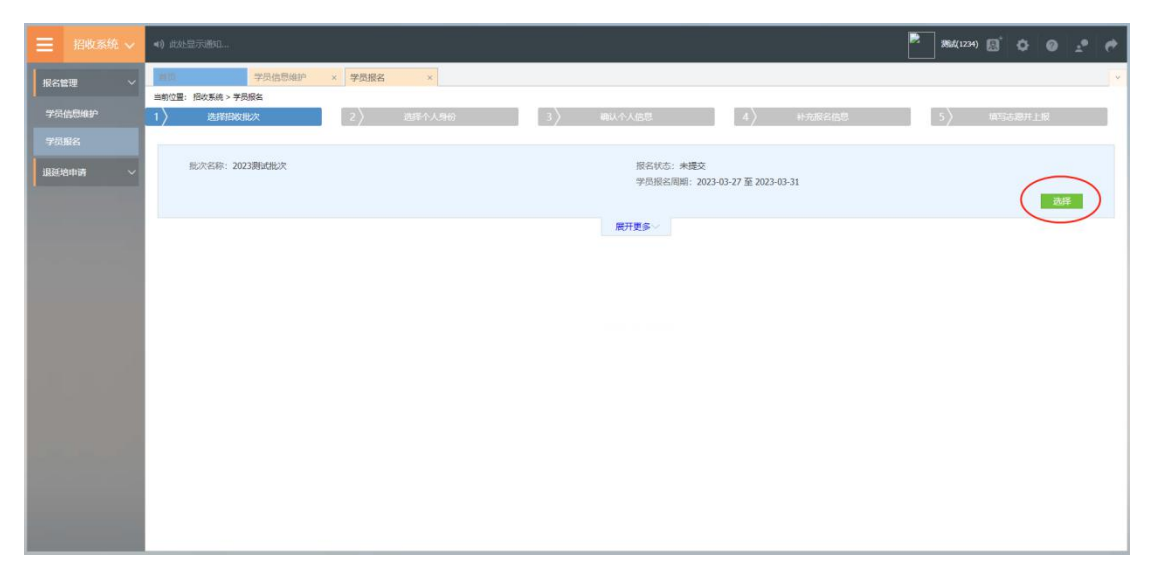

第二步,选择个人身份界面,点击身份选项,如下图所示。 本单位住院医师:2024年度培训基地招聘的拟从事临床 医疗工作的符合专业报名条件的在职人员。

面向社会招收住院医师:原则上为择业期内(2022年、 2023年、2024年毕业) 拟从事临床医疗工作的医学类全日 制本科及以上学历毕业生,面向全国招收。

外单位委托培养住院医师: 各级医疗卫生单位招聘的拟

从事临床医疗工作的在职人员,需要以委托培养方式到符合 条件的培训基地参加培训的人员。

|                  | <ul><li>(1) 此处显示通知</li></ul>                                                                                                    | — 豫小医(411219) — | 95312201030) 🔝 | ٥      | 0     | <b>e</b> |
|------------------|----------------------------------------------------------------------------------------------------|-----------------|----------------|--------|-------|----------|
| 报名管理 ✓<br>学员信息维护 | 学员信息         ×         学员报名         ×           当前位置: 报收系统 > 学员报名         1)         选择沿线批次         2)         选择个人身份         3)         确认个人信息 | 4 〉 补充报名信息      | 5              | 〉 填写:: | 志愿并上报 | ×        |
| TAIKE            | 週试(请勿报此批次)<br>报名状态: 通回修改   信息完整状态: 已完整   学员报名周期: 2023-03-09 至 2023-05-30                                                                        |                 |                |        | 展开更多、 | /        |
|                  | 请详细重看每种类型人员的描述并重确选择位的个人具                                                                                                    | 쐔。              |                |        |       |          |
|                  | 本单位住院医师 面向社会招收住院医师 外单位委托培养                                                                                                    | 住院医             |                |        |       |          |
|                  | 「「一歩」                                                                                                    |                 |                |        |       |          |

第三步,确认个人信息界面,查看您的个人信息是否正确,如需修改,则单击"修改"按钮。如果确定无误,则单击"下一步"按钮,如下图所示。

| - | at increase.                                     |                       |        |                     |                                    |  |
|---|--------------------------------------------------|-----------------------|--------|---------------------|------------------------------------|--|
|   | AND AND AND AND AND AND AND AND AND AND          | er + Stat             | 杆.<br> | 7)                  | Distance                           |  |
|   | 111<br>116<br>8.0                                | 85.<br>1.8<br>1.9     |        | 000<br>1000/<br>(34 | 00 10-0-0<br>10 40<br>01 07-00-0   |  |
|   | Adurranianu v.<br>Botomian<br>Botomia<br>Botomia | n<br>Nation<br>Nation |        | AUDITORS            | ne arcole<br>an arcole<br>an origi |  |
|   |                                                  |                       |        | - @                 |                                    |  |

第四步,补充报名信息界面,填写生源类型与培训年限。

|                                                                                                    | <) 此处显示通知 P → K(411219195312201030) 夏 🐼 @ 👱 🕐        |
|----------------------------------------------------------------------------------------------------|------------------------------------------------------|
| 报名管理 ✓                                                                                                    | 当 页 学员信息 x 学员振名 x                                    |
|                                                                                                    | 当前位置: 招收系统 > 学员报名                                    |
| 学员信息维护                                                                                                    | 1 法降招收批次 2 选择个人身份 3 输入个人信息 4 补充服名信息 5 填写志愿并上报        |
| 学员报名                                                                                                    | "生源关型:○往届 ◎ 应届 注: 2023年毕业的学员请选择"应局",其它年度毕业的学员均选择"往届" |
|                                                                                                    | *培训年限: 一年 🗸                                          |
|                                                                                                    | 上一步 下一步 取消                                           |
|                                                                                                    |                                                      |
|                                                                                                    |                                                      |
|                                                                                                    |                                                      |
| 1. S. 1. S. |                                                      |
|                                                                                                    |                                                      |
| Sec. Martin                                                                                                    |                                                      |
|                                                                                                    |                                                      |
|                                                                                                    |                                                      |

第五步,填写志愿并上报界面,选择拟报名专业后,填选第 一志愿与第二志愿信息。并选择是否同意调剂,最后点击"确认 并返回"。

|               | <ul><li>◄) 此处显示通知</li></ul>                                                                                                    |                                | B & 0 🛃 🔶      |
|---------------|----------------------------------------------------------------------------------------------------|--------------------------------|----------------|
| 报名管理 > 学员信息维护 | <ul> <li>         普页 学员信息 × 学员报名 ×         当前位置: 招收系统 &gt; 学员报名         </li> <li>         1 〉 选择招收组次         2 〉 选择个人与份         3 〉 确认个人信息         4         4         4</li></ul> | · 〉 补充服名信息                     | ✓<br>5 填写志愿并上报 |
| 学员服名          | 初試<br>第一志愿:                                                                                                    | 十划数:1 已振名人数:1<br>计划数:1 已振名人数:1 |                |
|               | 上一步輸入并返回取消                                                                                                    |                                |                |

在确认所有信息无误后,点击"提交",完成报名。注意: 信息提交后将无法修改。

|                       | <ul> <li>4)此处显示质知</li> <li>① 発小华(410811199703280180) 图 体 ② 土</li> </ul>                                                      |
|-----------------------|----------------------------------------------------------------------------------------------------|
| 报名管理 >                | 首 页 学 気 服 名 × < v                                                                                                    |
| 学员信息维护学员报名            | 当前位置: 投收系统 > 学员报名<br>我要报名                                                                                                    |
|                       | 批次名称: 調試 (请勿服此批次) 报名状态: 未提交<br>信息完整状态: 已完整 学员服名周期: 2023-03-09 至 2023-05-31<br><mark>您的报名信息顺未是交,请完著信息局进行提交! 理护信息 提交 取用</mark> |
| 1.10                  | 期试 适用于:外单位委托培养住院医师,本单位住院医师,面向社会招收住院医师<br>第一志愿:河南省人民医院 内科<br>第二志愿:河南省人民医院 儿科                                                  |
| and the second second | 招收x说699:                                                                                                    |
|                       | 牧起   ヘ                                                                                                    |

4、打印报名表

报名成功后,可在学员报名页面中打印报名表,如下图所示

|          | <ul> <li>4) 此处显示意知</li> <li>第小44(410611196703280180) 図 体 Ø 2</li> </ul>                       |  |
|----------|-----------------------------------------------------------------------------------------------|--|
| 报名管理 🗸 🗸 | 音页 学员报名 ×                                                                                     |  |
| 学员信息维护   | 当前位置: 犯收系统 > 学员报名<br>我要报名                                                                     |  |
|          | 批次名称: 謝試 (请勿报此批次) 报名状志: 已提交<br>信息完整状态: 已完整 学员报名周期: 2023-03-09 至 2023-05-31<br><b>打印版名表 取消</b> |  |
|          | 期试 适用于:外单位委托培养住跳医师,本单位住跳医师,面向社会招收住跳医师<br>第一志愿:河南省人民医跳 內科<br>第二志愿:河南省人民医跳 儿科                   |  |
|          | 招收;说明:                                                                                        |  |
|          | 校認へ                                                                                           |  |

## 5、审核结果

学员提交报名信息后,由第一志愿基地进行信息审核,审核 不通过/退回修改均后附原因。

基地录取结果也会在报名状态中显示,可查看此处了解录取 进度。

报名信息审核前显示的是报名状态,报名信息审核后显示的 是审核状态。 报名状态、审核状态以及录取状态分为以下几种: 报名状态:已提交、未提交 审核状态:基地审核通过

录取状态:已录取,录取基地:\*\*\*基地;未录取

|                                                                             | ◀)) 止                                                                                                    | · · · · · · · · · · · · · · · · · · ·                                                                     |  | £tiat(1234) [2]    | ¢ | 0 | ±•         | ¢ |
|-----------------------------------------------------------------------------|----------------------------------------------------------------------------------------------------|----------------------------------------------------------------------------------------------------|--|--------------------|---|---|------------|---|
| 报名管理 ~ 学员信息维护 学员报名                                                          | 前の                                                                                                    | 学長服名         ×           遺: 旧収集時 > 学長服名            現2 版名                                                  |  |                    |   |   |            | ~ |
|                                                                             |                                                                                                    | 北次名称: 2023期試批次 振名状态: 審核適过<br>信息供整状态: 已完整 学员报名周期: 2023-03-27 至 2023-03-31<br>例式全科医生转向志愿 适用于: 全科转向<br>招收说明: |  |                    |   |   |            |   |
|                                                                             |                                                                                                    |                                                                                                    |  |                    |   |   |            |   |
| 目 招收系统 ∨                                                                    | •(i) ji                                                                                                    | 处皇示遗知                                                                                                    |  | <b>那</b> 武(1234) 夏 | ٥ | 0 | <u>.</u> • | e |
| ■ 招收系统 ~           股名簡單         ~           学员信息推护         ~           学员服名 | •() 止<br>前位                                                                                                    | 222日示词和<br>学员报名 ×<br>课: 脱收算柄 > 学员报名<br>我更报名                                                               |  | ₩84(1234) 🖳        | ¢ | 0 | *          | * |
|                                                                             | <ul> <li>(1) 止</li> <li>(1) 止</li> <li< th=""><th></th><th></th><th>\$%t(1234)</th><th>•</th><th>0</th><th>*•</th><th>*</th></li<></ul> |                                                                                                    |  | \$%t(1234)         | • | 0 | *•         | * |

报名状态为退回修改需依据原因重新维护信息进行再次上

报。

|                    | <ul><li>4) 此处显示遇机</li></ul>                                                             | 🖹 Mid(1234) 🔝 💠 🥹 📌 🥐 |
|--------------------|-----------------------------------------------------------------------------------------|-----------------------|
| 报名管理 ~ 学员信息维护 学员报名 |                                                                                         | v                     |
| 退延培申请 🗸 🗸          | 批次名称: 2023週試批次 超名状态: 退回修改, 原因: 请补充完善通免材料<br>信息完整状态: 已完整 学员报名周期: 2023-03-27 至 2023-03-31 |                       |
|                    | 测试全科医生转向志愿 适用于:全科转向<br>招收说明:                                                            | 1.维护信息 2.再次上报         |
|                    | 收起 🔨                                                                                    |                       |

技术支持联系方式

0371-65998221

赵佳庆: 15617918900

李乾坤: 18348381076